## Töölaua vasakust servast vali Tellimused

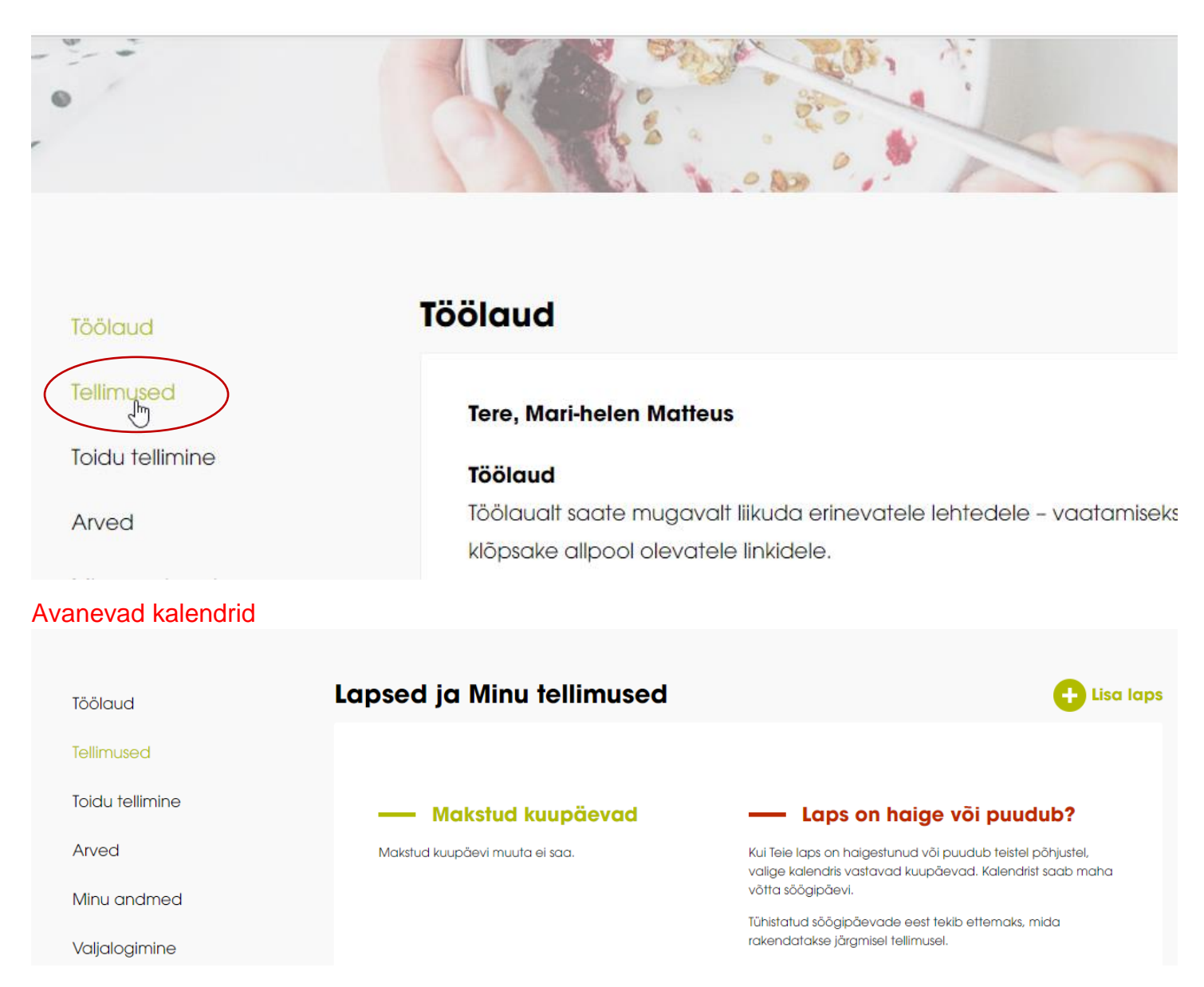

Tellimuse tühistamiseks on vaja leida õige kalender ja vajutada parempoolsel roosaka taustaga kalendri päeval, mida soovitakse eemaldada ning kindlasti salvestada kuupäevad. Kuupäeva ümber tekib roosa ring. Tühistatud toidupäevade eest tekib ettemaks, mida rakendatakse järgmisel tellimusel.

| 5 <b>L</b> | MA | ASII  | (AS   |      |    |    |
|------------|----|-------|-------|------|----|----|
|            |    | Septe | mber, | 2020 |    | >  |
| S          | TE | ко    | NE    | RE   | LA | PÜ |
| 1          | 1  | 2     | 3     | 4    | 5  | 6  |
| 7          | 8  | 9     | 10    | 11   | 12 | 13 |
| 4          | 15 | 16    | 17    | 18   | 19 | 20 |
|            | 22 | 23    | 24    | 25   | 26 | 27 |
|            | 29 | 30    | 1     | 2    | 3  | 4  |

Kuupäevad on salvestatud